## Настройка мониторов в OC Windows

1. Зайдите в настройки ПО «Синергет».

2. Откройте «Пользовательский интерфейс».

3. В появившемся окне во вкладке «Настройки» заполните поле «Имя» – 1. Монитор (Рисунок 1).

| Имя         |                                                                                                    | Настройки Редактор областей Дополнительно Диагностика                                                                                                    |
|-------------|----------------------------------------------------------------------------------------------------|----------------------------------------------------------------------------------------------------|
| ✓ ■ K 1 2 3 | Сомпьютер ZASLON1<br>Архив<br>Видеоаналитика<br>Внешние хранилища<br>Модуль мониторинга<br>Пользовательский интерфейс<br>1. Монитор<br>Проходные интеграции со стилпостом<br>Расписания<br>Репликация<br>Устройства                                                             | Тип устройства: Монитор Переименовываем<br>3 Имя 1. Монитор Отложенный запуск (мсе<br>Номер рабочего стола ? 1<br>Интервал слайдшоу (сек) 1<br>Ширина 0 	 Высота<br>Позиция слева 0 	 Позиция сверху<br>Независимые профили ✓ Показывать панель За Поверх всех окон ? |
|             | <ul> <li>Настройки</li> <li>Имя</li> <li>Марив</li> <li>Видеоаналитика</li> <li>Внешние хранилища</li> <li>Моливь мониторимса</li> <li>Пользовательский интерфейс</li> <li>Проходные интеграции со стилг</li> <li>Расписания</li> <li>Репликация</li> <li>Устройства</li> </ul> | Рисунок 1<br>ано на рисунках 2,3.<br>Тип устройства:<br>Имя Пользовате<br>3.пособ активаци<br>Аобавить<br>Удалить<br>Выключить<br>Выравнивать<br>О ТКЛючить и                                                                                                    |

| 💋 Выбор типа устройства   | ?    | ×   |
|---------------------------|------|-----|
| Имя                       |      |     |
| 💂 Менеджер горячих клавиш |      |     |
| 📕 Монитор                 |      |     |
|                           |      |     |
|                           |      |     |
|                           |      |     |
|                           |      |     |
| <                         |      | >   |
| Описание модуля           |      | -   |
|                           |      |     |
|                           |      |     |
|                           |      |     |
| 2                         |      |     |
|                           |      |     |
| OK                        | Отме | ена |
|                           |      |     |
|                           |      |     |

Рисунок 2 Рисунок 3

5. Заполните поле «Имя» во вкладке «Настройки» при добавлении каждого монитора. Нумерация мониторов заполняется по порядку (Рисунок 4).

| Имя |                                                                                 |              | Настройки                    | Редактор о    | бластей | Дополнитель                | но Диагно            | ости        |
|-----|---------------------------------------------------------------------------------|--------------|------------------------------|---------------|---------|----------------------------|----------------------|-------------|
| ~ = | Компьютер ZASLON1<br>Архив                                                      |              | <b>В этой</b><br>Имя 4. Мони | строке        | пере    | еименов                    | ВЫВАСМ<br>Отложенный | 1 N<br>isan |
|     | <ul> <li>Видеоаналитика</li> <li>Внешние хранилища</li> <li>Молитика</li> </ul> |              |                              | его стола ? [ | 1       |                            | l                    |             |
| ~   | <ul> <li>Пользовательский интерфейс</li> <li>1. Монитор</li> </ul>              |              | Интервал сла<br>Ширина       | йдшоу (сек)   | 10<br>0 | ▲<br>▼                     | Высота               |             |
|     | <ul> <li>Я. Монитор</li> <li>3. Монитор</li> </ul>                              | Позиция слев |                              |               | 0       |                            | Позиция свер         | эху         |
|     | <ul> <li>4. Монитор</li> <li>Проходные интеграции со стилпостом</li> </ul>      |              |                              | ве профили    |         | aba i bi Hancilb <u>ia</u> |                      | NCEX.       |
|     | Расписания Репликация                                                           |              |                              |               |         |                            |                      |             |
| >   | 🛋 Устройства                                                                    |              |                              |               |         |                            |                      |             |

Рисунок 4

6. Заполните поле «Номер рабочего стола» во вкладке «Настройки» в порядки нумерации мониторов (Рисунки 5 и 6).

| Настройки                                                              | Редактор обла    | стей       | Дополнитель   | но     | Диагностика      |           |                |
|------------------------------------------------------------------------|------------------|------------|---------------|--------|------------------|-----------|----------------|
| Тип устройсте                                                          | за: Монитор      |            |               |        |                  |           |                |
| Имя 1. Монит                                                           | гор              |            |               | Отло   | женный запуск (  | мсек): 0  |                |
| Номер рабоче                                                           | го стола 🛛 🚹     |            |               |        |                  |           |                |
| Интервал сла                                                           | йдшоу (сек) 🛛 1  |            |               |        |                  |           |                |
| Ширина                                                                 | 0                | <b>=</b> E |               |        | Высота 0         |           |                |
| Позиция слева                                                          | a 0              |            | *<br>*        | Пози   | 0                |           |                |
| <br>Независимые профили 🗹 Показывать панель 💈 🗌 Поверх всех окон ? 🗌 Р |                  |            |               |        |                  |           |                |
| Рисунок 5                                                              |                  |            |               |        |                  |           |                |
| Настройки                                                              | Редактор областе |            | Дополнитель   | 5H0    | Диагностика      |           |                |
| Тип устройств                                                          | ва: Монитор      |            |               |        |                  |           |                |
| Имя 2. Мони                                                            | тор              |            |               | Отло   | женный запуск (  | (мсек): 0 | 1              |
| Номер рабоче                                                           | го стола ? 2     |            |               |        |                  |           |                |
| Интервал сла                                                           | йдшоу (сек) 10   |            |               |        |                  |           |                |
| Ширина                                                                 | 0                |            | -             | ] Высо | та               | 0         |                |
| Позиция слев                                                           | a 0              |            | -             | Пози   | ция сверху       | 0         |                |
| Иезависим                                                              | ње профили 🗸     | Показь     | вать панель 🕏 | a 🗌 I  | Поверх всех окон | 1 ? 🗌 P   | ) <sub>2</sub> |
|                                                                        |                  |            |               |        |                  |           |                |

Рисунок 6